### HUD 52722

| 🕙 Grantium Forms - Micr                                                                                                    | osoft Internet Explorer                   |             | JJX     |
|----------------------------------------------------------------------------------------------------|-------------------------------------------|-------------|---------|
| <u>F</u> ile <u>E</u> dit <u>V</u> iew F <u>a</u> vorites                                                                                                    | Tools Help                                |             | <b></b> |
| 🕒 Back 🔹 🕥 🔹 💌                                                                                                    | 🔁 🏠 🔎 Search 🧙 Favorites 🤣 🎯 🚽            |             |         |
| Address 🕘 http://sagisdev.ost                                                                                                    | tglobal.com/sagis/viewFormlet_Details.jsf | 💌 🄁 Go      | Links » |
| Grantium™ <u></u> 3                                                                                                    |                                           | Grantium Fo | orms 🔷  |
| Form Preview                                                                                                    |                                           |             |         |
| Operating<br>Subsidy<br>Submission                                                                                                    | * PPN Number<br>* AMP Number              |             |         |
| HUD 52722<br>Reporting Burden<br>General Instructions<br>PPN Number<br>Section 1<br>Section 2<br>Section 3<br>Section 4<br>Section 5<br>Section 6<br>Section 7<br>Section 8<br>Section 9<br>Section 10 | Back Next<br>Save & Back Save Save & Next |             |         |
| HUD 52723<br>Reporting Burden<br>General Instructions<br>Section 1<br>Section 2A<br>Section 2B<br>Section 3A<br>Section 3A<br>Section 3A                                                               |                                           | Toternet    | ×       |
|                                                                                                    |                                           | - internet  |         |

A user needs to select a PPN Number and an AMP Number so that the program can create a case. A PHA user will be able to see only PPNs that belong to that particular PHA. Once a PPN is selected, only AMPs that belong to that PPN will be available for selection in the drop down AMP field.

| File Edit View Favorites Tools Help     Section 1 - General Information                                                                                                    | >> |
|----------------------------------------------------------------------------------------------------|----|
| Back Image: Search   Address Image: Address   Image: Search Image: Search   Image: Search Image: Search   <                                                                                                    | >> |
| Address http://sagisdev.ostglobal.com/sagis/viewFormlet_Details.jsf Contraction Contraction Contractio | »  |
| Form Preview Section 1 - General Information                                                                                                    | _  |
|                                                                                                    |    |
| Operating     PPN Number     AK00100106D       Submission     AMP Number     AK001000199P                                                                                                    |    |
| HUD 52722                                                                                                    |    |
| Reporting Burden                                                                                                    |    |
| Ceneral Instructions Funding Period (Start and Finish) Instructions: [show]                                                                                                    |    |
| PPN Number * Funding Period Start: 1/1/ 2007                                                                                                    |    |
| Section 1 * Funding Period End: 12/31/ 2007                                                                                                    |    |
| Section 2                                                                                                    |    |
| Section 3 Instructions: [show]                                                                                                    |    |
| Section 4 * Type of Submission: Original 🗸                                                                                                    |    |
| Section 5 Instructions: [show]                                                                                                    |    |
| Section 6 Unit Change Indicator: Yes                                                                                                    |    |
| Section 7 Instructions: [show]                                                                                                    |    |
| Section 8                                                                                                    |    |
| Section 9 Section 9                                                                                                    |    |
| Section 10 * ACC Number: Prepopulated                                                                                                    |    |
| HUD 52723 Instructions: [show]                                                                                                    |    |
| * Fiscal Year End: 12/31 v                                                                                                    |    |
| General Instructions                                                                                                    |    |
| Section 1 Prepop.                                                                                                    |    |
| Section 2A ROFO Code: (HUD use ONLY)                                                                                                    |    |
| Section 28                                                                                                    |    |
| Section 3A                                                                                                    |    |
| Section 3R                                                                                                    |    |
| Section 3C Save & Back Save Save Next                                                                                                    |    |
| Section 3D                                                                                                    | ~  |
| Internet                                                                                                    |    |

The user needs to click on the checkboxes that apply and fill out all data that was not pre-populated.

| 🕙 Grantium Forms - Micro                                    | osoft In      | ternet Expl     | orer             |                            |            |                    |                      |           | _ 7 🛛                   |
|-------------------------------------------------------------|---------------|-----------------|------------------|----------------------------|------------|--------------------|----------------------|-----------|-------------------------|
| <u>File E</u> dit <u>V</u> iew F <u>a</u> vorites           | <u>T</u> ools | <u>H</u> elp    |                  |                            |            |                    |                      |           |                         |
| 🔇 Back 🔻 🕗 🝸 😰 🐔 🔎 Search 👷 Favorites 🤣 😥 👟 🎬 🐇 💭 🕄 🎎 🚇 😂 🦓 |               |                 |                  |                            |            |                    |                      |           |                         |
| Address 🙆 http://hudra.ostglob                              | al.com/sa     | agis/viewFormle | et_Details.jsf   |                            |            |                    | 💌 🄁 Go               | Links »   | 🌀 SnagIt  😁             |
| Google G-                                                   | <b>~</b> (    | Go 🗄 🧔 🥥        | 🚰 🕶 RS 👻 🧐 🕶     | 😭 Bookmarks <del>-</del> 🔊 | 7 blocked  | Check 👻 🐔 AutoLink | 👻 📔 AutoFill 🛛 🔒 Ser | nd to 👻 🖉 | 🔘 Settings <del>v</del> |
| Grantium™ <mark>8</mark> 3                                  |               |                 |                  |                            |            |                    |                      | Granti    | um Forms 🗖              |
| Form Preview                                                |               |                 |                  | Utilit                     | y/Fuel Typ | e Selection        |                      |           |                         |
| HUD 52722                                                   |               |                 |                  |                            |            |                    |                      |           |                         |
|                                                             |               | View            | Fuel Type        |                            | Frozen     | Rolling Base       |                      | Flat Rate |                         |
| Select Utility                                              | *             | <b>p</b>        | Sewerage and Wat | er                         | Frozen R   | olling Base        |                      | No        |                         |
| Select Utility 2<br>Sections 2 - 8                          | *             | <u>_</u>        | Electricity      |                            | Non Froz   | en Rolling Base    |                      | No        |                         |
| Section 8                                                   | *             | <b>P</b>        | Gas              |                            | Non Froz   | en Rolling Base    |                      | Yes       |                         |
| Section 9                                                   | *             | <u>_</u>        | Wood             |                            | Non Froz   | en Rolling Base    |                      | Yes       |                         |
| Utility/Fuel Type                                           | *             | P               | Coal             |                            | Non Froz   | en Rolling Base    |                      | No        |                         |
|                                                             |               |                 |                  |                            |            |                    |                      |           |                         |
| Export to PDF                                               |               |                 |                  | Back                       |            | Nevt               |                      |           |                         |
| Get PDF viewer                                              |               |                 |                  | Dack                       |            | Next               |                      |           |                         |
| Back to the Forms List                                      |               |                 |                  |                            |            |                    |                      |           |                         |
|                                                             |               |                 |                  |                            |            |                    |                      |           |                         |
|                                                             |               |                 |                  |                            |            |                    |                      |           |                         |
|                                                             |               |                 |                  |                            |            |                    |                      |           |                         |
|                                                             |               |                 |                  |                            |            |                    |                      |           |                         |
|                                                             |               |                 |                  |                            |            |                    |                      |           |                         |
|                                                             |               |                 |                  |                            |            |                    |                      |           |                         |
|                                                             |               |                 |                  |                            |            |                    |                      |           |                         |
|                                                             |               |                 |                  |                            |            |                    |                      |           |                         |
|                                                             |               |                 |                  |                            |            |                    |                      |           |                         |
|                                                             |               |                 |                  |                            |            |                    |                      |           | ~                       |
| 🙆 Done                                                      |               |                 |                  |                            |            |                    |                      | 🥝 Interr  | net                     |

This is the screen from which the user can select and add utility/fuel types. The user can add as many utility/fuel types as needed. The user needs to click on the plus icon in the left hand corner and the screen for addition of utilities/fuels will open up. The user can also view and edit already added utilities by clicking on the View icon next to each utility.

| 🕙 Grantium Forms - Micro                                          | rosoft Internet Explorer                                                                      | _ 7 🛛              |
|-------------------------------------------------------------------|-----------------------------------------------------------------------------------------------|--------------------|
| <u>Fi</u> le <u>E</u> dit <u>V</u> iew F <u>a</u> vorites         | Tools Help                                                                                    | A.                 |
| 😋 Back 🝷 🐑 💌 😰 🖿                                                  | 🟠 🔎 Search 👷 Favorites 🧑 😥 ዿ 🕋 🕤 💭 🔇 🚉 🚇 😜 🦓                                                  |                    |
| Address 🙆 http://hudra.ostgloba                                   | bal.com/sagis/viewFormlet_List.jsf 🛛 💽 Go 🛛                                                   | Links 🎽 🌀 SnagIt 📑 |
| Google G-                                                         | 💽 Go 🗄 🧔 🥙 🚰 👻 RS 👻 🧐 👻 Bookmarks 🗸 👰 7 blocked 🛛 🍄 Check 👻 🐔 AutoLink 👻 🔚 AutoFill 🍙 Send to | 🗸 🖉 Settings 🗸     |
| Grantium™ <mark>\$</mark> 3                                       |                                                                                               | Grantium Forms 🖻   |
| Form Preview                                                      | Utility/Fuel Type                                                                             |                    |
| HUD 52722<br>Select Utility<br>Select Utility 2<br>Sections 2 - 8 | <ul> <li>* Fuel Type None</li> <li>* Frozen Rolling Base</li> <li>* Flat Rate No</li> </ul>   |                    |
| Section 8<br>Section 9<br>Utility/Fuel Type                       | Back to List Save<br>Save & Back to List Save & Add Another                                   |                    |
| Export to PDF<br>Get PDF Viewer<br>Back to the Forms List         |                                                                                               |                    |
| Done                                                              |                                                                                               | 🧭 Internet         |

The user needs to select the desired values and click on "Save" to add another entry to the list on the previous screen.

| Sections 2 to 8 – Data en                         | ntry fields                                                                                                  |              |
|---------------------------------------------------|----------------------------------------------------------------------------------------------------|--------------|
| 🕙 Grantium Forms - Micro                          | osoft Internet Explorer                                                                                      | 🛛            |
| <u>File E</u> dit <u>V</u> iew F <u>a</u> vorites | Tools Help                                                                                                   | <b></b>      |
| 🚱 Back 🝷 🏐 🝸 😰 🌔                                  | 🏠 🔎 Search 👷 Favorites 🤣 😥 - 😓 🔛 - 🗔 🔞 🏭 👙 😜 🦓                                                               |              |
| Address Address http://hudra.ostglob              | al.com/sagis/viewFormlet_Details.jsf Co Links *                                                              | 🕽 SnagIt 🛛 📷 |
| Google G-                                         | 💌 Go 🗄 🍻 🧭 🤔 👻 RS 🔻 🥙 👻 🚼 Bookmarks 🕶 💁 10 blocked 🛛 ॐ Check 👻 🐔 AutoLink 👻 🔚 AutoFill 🔒 Send to 🕶 🖉         | 🔘 Settings 🗸 |
|                                                   | Section 2 to Section 8                                                                                       | <u>^</u>     |
| HUD 52722                                         | DDN Number                                                                                                   |              |
| Calcate HUBBER                                    | AK00100106D                                                                                                  |              |
| Select Utility 2                                  | AMP Number AK001000199P                                                                                      |              |
| Sections 2 - 8                                    | Utility Type: Electricity - Frozen Rolling Base                                                              |              |
| Section 8                                         | Section 2 - Current Consumption Level                                                                        | =            |
| Section 9<br>Utility/Fuel Type                    | * 01. Actual Consumption ( 12 month period 7/1/_ to<br>6/30_)                                                |              |
|                                                   | * Unit of consumption (e.g., gallons, kWh, therms) gallons 🗸                                                 |              |
| Export to PDF                                     | Section 3 - Rolling Base Consumption Level                                                                   |              |
| Get PDF Viewer                                    | * 02a. Rolling Base Year 1 - Actual Consumption                                                              |              |
| Back to the Forms List                            | 02a. Date range applicable to Rolling Year 1 - Actual<br>Consumption(12 month period 7/1/_ to 6/30_)         |              |
|                                                   | 02b. Frozen Rolling Base Year 1 - Actual Consumption                                                         |              |
|                                                   | 02b. Data range applicable to Frozen Rolling Base Year<br>1 - Actual Consumption (12 month period)           |              |
|                                                   | * 03a. Rolling Base Year 2 - Actual Consumption                                                              |              |
|                                                   | 03a. Date Range applicable to Rolling Base Year 2 -<br>Actual Consumption (12-month period 7/1/ to<br>6/30/) |              |
|                                                   | 03b. Frozen Rolling Base Year 2 - Actual Consumption                                                         |              |
|                                                   | 03b. Data range applicable to Frozen Rolling Base Year<br>2 - Actual Consumption (12 month period)           |              |
|                                                   | * 04a. Rolling Base Year 3 - Actual Consumption                                                              |              |
|                                                   | 04a. Date range applicable to Rolling Base Year 3 -                                                          | ~            |
| ē .                                               | S Internet                                                                                                   | :            |

This screen is pre-populated with the utility type selected on the previous page. This page is filled out per utility and per rolling base type selection, so for each utility and rolling base type selection; the PHA will need to fill out this screen. The fields relating to Frozen Rolling Base are enabled only when the Frozen Rolling Base is selected for the utility type.

Sections 2 to 8 – Continuation

| 🕘 Grantium Forms - Micro                          | rosoft Internet Explorer                                                                                                    | _ 7 🗙        |
|---------------------------------------------------|----------------------------------------------------------------------------------------------------|--------------|
| <u>File E</u> dit <u>V</u> iew F <u>a</u> vorites | Tools Help                                                                                                    |              |
| 🔇 Back 🔹 🌍 🔹 🛃 🔮                                  | 😚 🔎 Search 👷 Favorites 🧑 😥 ዿ 🔛 - 🗔 🕄 📖 🚇 😂 🦓                                                                                          |              |
| Address 🕘 http://hudra.ostglob                    | obal.com/sagis/viewFormlet_Details.jsf 💿 🖸 Links 🎽 🈏 Sn                                                                               | agIt 🛃       |
| Google G-                                         | 💌 Go 🌵 嬺 🥢 🤔 👻 RS 👻 🤣 👻 🔛 Bookmarks 🕶 💁 10 blocked 🛛  🏷 Check 👻 🔦 AutoLink 👻 🔚 AutoFill 🍙 Send to 🕶 🏄                                 | 🔵 Settings 🗸 |
|                                                   | 04a. Date range applicable to Rolling Base Year 3 -<br>Actual Consumption (12-month period 7/1/ to<br>6/30/)                          |              |
|                                                   | 04b. Frozen Rolling Base Year 3 - Actual Consumption                                                                                  |              |
|                                                   | 04b. Data range applicable to Frozen Rolling Base Year<br>3 - Actual Consumption (12 month period)                                    |              |
|                                                   | 05. Total consumption during 3-year rolling base<br>period(Line 02a + Line 02b + Line 03a + Line 03b +<br>Line 04a + Line 04b)        |              |
|                                                   | 06. Average rolling base consumption (Line 05/3)                                                                                      |              |
|                                                   | * 07. Actual consumption for new units                                                                                                |              |
|                                                   | * 08. Rolling Base Consumption (Line 06 + Line 07)                                                                                    |              |
|                                                   | Section 4 - Base Consumption                                                                                                    |              |
|                                                   | * 09. Base Consumption (Lesser of Line 01 or Line 08)                                                                                 |              |
|                                                   | Section 5 - Utility Consumption Incentive                                                                                             | ≡            |
|                                                   | * 10. Actual consumption > rolling base (If Line 01 is<br>greater than Line 08, enter the difference as positive;<br>if not, enter 0) |              |
|                                                   | * 11. Actual consumption < rolling base (If Line 01 is<br>less than Line 08, enter the difference as positive; if<br>not, enter 0)    |              |
|                                                   | * 12. 75%/25% Split (Line 10 x 0.25)                                                                                                  |              |
|                                                   | * 13. 75%/25% Split (Line 11 x 0.75)                                                                                                  |              |
|                                                   | Section 6 - Payable Consumption                                                                                                    |              |
|                                                   | * 14. Annualization of consumption for new units                                                                                      | ~            |
| E                                                 | 🔹 🔹 🖉 Internet                                                                                                    |              |

This screen is the continuation of the previous screen.

# Section 2 – 8

| 🕙 Grantium Forms - Micro                          | osoft Internet Explorer                                                                                                    | _ 7 🛛                   |
|---------------------------------------------------|----------------------------------------------------------------------------------------------------|-------------------------|
| <u>File E</u> dit <u>V</u> iew F <u>a</u> vorites | Tools Help                                                                                                    | <b></b>                 |
| 🔇 Back 🝷 🌍 🍷 💌 😰 🖿                                | 🏠 🔎 Search 👷 Favorites 🤣 🎯 - 😹 🕋 - 🕞 🔞 🛍 👙 😂 🦓                                                                                        |                         |
| Address 🙆 http://hudra.ostgloba                   | al.com/sagis/viewFormlet_Details.jsf 🛛 💽 🔂 Links 🎽 🤇                                                                                  | 🖻 SnagIt 🛛 🛃            |
| Google G-                                         | 💽 Go 🚸 🧔 🧭 🐨 🥵 🗸 🥵 👻 🥵 😴 😴 Bookmarks 🛛 🏧 10 blocked 🖓 Check 👻 🔨 AutoLink 👻 🔚 AutoFill 🍙 Send to 🗸 🊿                                   | 🔘 Settings <del>-</del> |
|                                                   | Section 4 - Base Consumption                                                                                                    | ^                       |
|                                                   | * 09. Base Consumption (Lesser of Line 01 or Line 08)                                                                                 |                         |
|                                                   | Section 5 - Utility Consumption Incentive                                                                                             |                         |
|                                                   | * 10. Actual consumption > rolling base (If Line 01 is<br>greater than Line 08, enter the difference as positive;<br>if not, enter 0) |                         |
|                                                   | * 11. Actual consumption < rolling base (If Line 01 is<br>less than Line 08, enter the difference as positive; if<br>not, enter 0)    |                         |
|                                                   | * 12. 75%/25% Split (Line 10 x 0.25)                                                                                                  |                         |
|                                                   | * 13. 75%/25% Split (Line 11 x 0.75)                                                                                                  |                         |
|                                                   | Section 6 - Payable Consumption                                                                                                    |                         |
|                                                   | * 14. Annualization of consumption for new units                                                                                      |                         |
|                                                   | * 15. Payable consumption (Sum of Line 09, Line12,<br>Line13 and Line 14)                                                             |                         |
|                                                   | Section 7 - Actual Utility Costs and Average Rate                                                                                     |                         |
|                                                   | * 16. Actual utility costs (12-month period 7/1/ to 6/30/)                                                                            |                         |
|                                                   | * 17. Actual average utility rate (Line 16/Line 01)                                                                                   | _                       |
|                                                   | Section 8 - Base Utilities and Inflation/Deflation factor                                                                             |                         |
|                                                   | * 18. Base utilities expense level - whole dollars (Line<br>15 x Line 17)                                                             |                         |
|                                                   | Back Next                                                                                                    |                         |
|                                                   | Save & Back Save Save Save                                                                                                    | ~                       |
| ê                                                 | . 🔮 Interne                                                                                                    | t                       |
|                                                   |                                                                                                    |                         |

This screen is the continuation of the previous screen.

# Sections 2 - 8 Summary Screen

| 🗐 Grantium Form                      | is - Microsoft Internet Explorer                                                                                          |                       |                                          |                                                 | _ [                                      | 2 🔀    |
|--------------------------------------|----------------------------------------------------------------------------------------------------|-----------------------|------------------------------------------|-------------------------------------------------|------------------------------------------|--------|
| <u>File E</u> dit <u>V</u> iew F     | <u>a</u> vorites <u>T</u> ools <u>H</u> elp                                                                               |                       |                                          |                                                 |                                          | 2      |
| 🕒 Back 🝷 🕥 🐇 [                       | 🖹 👔 🏠 🔎 Search 👷 Favorites 🔣 🎯 - 🍓 🎬 - 📘                                                                                  | J 🕄 🛍 😬 🍣 🖏           |                                          |                                                 |                                          |        |
| Address 🙆 http://hud                 | ra.ostglobal.com/sagis/viewFormlet_Details.jsf                                                                            |                       |                                          | 💌 ラ Go                                          | Links 🎽 🌀 SnagIt 🖇                       | 2      |
| Google G-                            | 🖌 Go 🖗 🍏 💋 🚰 🛨 RS 👻 🥩 🛨 🔂 Bookm                                                                                           | arks 🗸 🔊 10 blocked 🖁 | 🌮 Check 👻 🐔 AutoLink                     | 👻 🔚 AutoFill 🔒 Send                             | d to 🕶 🥖 🛛 🔘 Sett                        | ings 🗸 |
| Preview                              |                                                                                                    | Summary of            | Utility Calculations                     | 5                                               |                                          | ~      |
| 52722                                | * Summary of Utility Calculations Section 2-8                                                                             |                       |                                          |                                                 |                                          |        |
| Utility<br>Utility 2<br>s 2 - 8<br>8 |                                                                                                    | Date<br>Range         | Utility 1<br>- Frozen<br>Rolling<br>Base | Utility 2<br>- Non<br>Frozen<br>Rolling<br>Base | Utility 2<br>- Frozen<br>Rolling<br>Base |        |
| 9<br>Suel Type                       | 01. Actual Consumption<br>01a. Unit of Consumption                                                                        |                       |                                          |                                                 | ]                                        | ][     |
| aics                                 | 02a. Rolling Base Year 1<br>Actual Consumption                                                                            | 07/1/04 - 06/30/05    |                                          | 1279900                                         |                                          |        |
| o PDF<br>Viewer                      | 02b. Frozen Rolling Base Year 1<br>Actual Consumption                                                                     | 10/01/02 - 09/30/03   | 123000                                   |                                                 | 3200                                     | ][]    |
| the Forms List                       | 03a. Rolling Base Year 2<br>Actual Consumption                                                                            | 07/1/04 - 06/30/05    |                                          | 1461100                                         |                                          | ][[    |
|                                      | 03b. Frozen Rolling Base Year 2<br>Actual Consumption                                                                     | 10/01/02 - 09/30/03   | 158000                                   |                                                 | 3600                                     |        |
|                                      | Actual Consumption                                                                                                    | 07/1/04 - 06/30/05    |                                          | 1619300                                         |                                          |        |
|                                      | 04b. Frozen Rolling Base Year 3<br>Actual Consumption                                                                     | 10/01/02 - 09/30/03   | 169000                                   |                                                 | 3800                                     |        |
|                                      | 05. Total Consumption During 3<br>Year Rolling Base Period (Line 2a + Line 2b<br>+ Line 3a + Line 3b + Line 4a + Line 4b) |                       | 450000                                   | 4360300                                         | 10600                                    | ][     |
|                                      | 06. Average Rolling Base Consumption<br>(Line 05 / 3)                                                                     |                       |                                          |                                                 | ]                                        | ][     |
|                                      | 07. Actual Consumption for New Units                                                                                      |                       |                                          |                                                 |                                          |        |
|                                      | 08. Rolling Base Consumption (Line 06 + 07)                                                                               |                       |                                          |                                                 |                                          |        |
|                                      |                                                                                                    | 11                    |                                          |                                                 |                                          | >      |
| e pone                               |                                                                                                    |                       |                                          |                                                 | - internet                               |        |

This screen is fully pre-populated and read only. It is based on the entries made in the data entry screens for Section 2 to 8. It summarizes both frozen rolling base and non-frozen rolling base utilities.

# Sections 2 - 8 Summary Screen

| 🕙 Grantium Form                          | ns - Microsoft Internet Explorer                                                                                                    |                     |                          |                            | _ 7 🛛       |
|------------------------------------------|----------------------------------------------------------------------------------------------------|---------------------|--------------------------|----------------------------|-------------|
| <u>F</u> ile <u>E</u> dit <u>V</u> iew F | F <u>a</u> vorites <u>T</u> ools <u>H</u> elp                                                                                                    |                     |                          |                            |             |
| 🔇 Back 🝷 🕥 🕤                             | 🔇 Back 🔻 🜍 🝸 🖹 👔 🏠 🔎 Search 📌 Favorites 🤣 🍙 👟 🎬 🕆 🗔 🔞 🏭 👙 👙                                                                                           |                     |                          |                            |             |
| Address 🙆 http://hu                      | dra.ostglobal.com/sagis/viewFormlet_Details.jsf                                                                                                    |                     |                          | Go Links 🐣                 | 🌀 SnagIt  😁 |
| Google G-                                | 🕶 Go 🗄 🧔 🧭 🚰 🕶 RS 🖛 🧐 👻 🔂 Bookma                                                                                                    | arks 👻 🔊 10 blocked | ABC Check 👻 🐔 AutoLink 🗸 | 🝷 🔚 AutoFill 🔒 Send to 🗸 🥖 | Settings •  |
|                                          | + Line 3a + Line 3b + Line 4a + Line 4b)                                                                                                    |                     |                          |                            | <b>^</b>    |
|                                          | 06. Average Rolling Base Consumption<br>(Line 05 / 3)                                                                                                 |                     |                          |                            |             |
|                                          | 07. Actual Consumption for New Units                                                                                                    |                     |                          |                            |             |
|                                          | 08. Rolling Base Consumption (Line 06 + 07)                                                                                                    |                     |                          |                            |             |
|                                          | 09. Base Consumption (lesser of Line 01 or 08)                                                                                                    |                     |                          |                            |             |
|                                          | 10. Actual Consumption > Rolling Base<br>(If Line 01 is greater than Line 08,<br>enter the difference as positive; if not, enter 0)                   |                     |                          |                            |             |
|                                          | <ol> <li>Actual consumption &lt; Rolling Base<br/>(If Line 01 is less than Line 08,<br/>enter the difference as positive; if not, enter 0)</li> </ol> |                     |                          |                            |             |
|                                          | 12. 75%/25% Split (Line 10 x 0.25)                                                                                                    |                     |                          |                            | L_          |
|                                          | 13. 75%/25% Split (Line 11 x 0.75)                                                                                                    |                     |                          |                            |             |
|                                          | 14. Annualization of consumption for new units                                                                                                    |                     |                          |                            | L           |
|                                          | 15. Payable Consumption (Sum of Line 09,<br>Line 12, Line 13, and Line 14)                                                                            |                     |                          |                            |             |
|                                          | 16. Actual utility costs (12<br>-month period)                                                                                                    |                     |                          |                            |             |
|                                          | 17. Actual Average Utility Rate<br>(Line 16 / Line 01)                                                                                                |                     |                          |                            |             |
|                                          | 18. Base utilities expense level<br>whole dollars (Line 15 x<br>Line 17)                                                                              |                     |                          |                            |             |
|                                          |                                                                                                    | Back                | Nex                      | xt                         |             |
|                                          | Save & Back                                                                                                    |                     | Save                     | Save & Next                |             |
| <                                        |                                                                                                    |                     |                          |                            | >           |
| E Done                                   |                                                                                                    |                     |                          |                            |             |

This is a continuation of the previous screen.

| . 6 🔼  |
|--------|
|        |
|        |
|        |
| It 🛃   |
| orms 🔼 |
|        |
|        |
|        |
|        |

This form will show up once all utilities information is entered.

| Section 5                                                 |                                                                                                    |                   |
|-----------------------------------------------------------|----------------------------------------------------------------------------------------------------|-------------------|
| 🕙 Grantium Forms - Micros                                 | soft Internet Explorer                                                                                                    |                   |
| <u>File E</u> dit <u>V</u> iew F <u>a</u> vorites         | Tools Help                                                                                                    | 🕂 🕹 🕹 🕹 🖉 🖉 🖉 🖉 🖉 |
| G Back 🔹 🕥 👻 [                                            | 🖹 🏠 🔎 Search 🤺 Favorites 🚱 🔗 - 🌺 🚍                                                                                                    |                   |
| Address 🙆 http://sagisdev.ostgl                           | obal.com/sagis/viewFormlet_Details.jsf                                                                                                 | Go Links *        |
| Grantium™ <mark>8</mark> 3                                |                                                                                                    | Grantium Forms 🤷  |
| Form Preview                                              | Section 0                                                                                                    |                   |
| HUD 52722                                                 | 360101 9                                                                                                    |                   |
|                                                           | PPN Number AK001                                                                                                    | 00106D            |
| Select Utility                                            | AMP Number AK001                                                                                                    | 000199P           |
| Utility/Fuel Type                                         | 22. Utilities expense level adjusted for                                                                                               | ulated            |
| Sections 2 - 8                                            | inflation/deflation - whole dollars (Line 20 X Line 21)                                                                                |                   |
| Section 8                                                 | 23. Energy rate incentive Editabl                                                                                                    | e                 |
| Section 9                                                 | 24. Eligible unit months (from the original form HUD-<br>52723, Column B, Line 15 plus Line 17 minus Line 04)                          | ulated            |
| Section 9 Calculation<br>Summary<br>Remarks               | 25. Eligible unit months (from the original form HUD-<br>52723 Column for Eligible Unit Months, Line 15 plus<br>Line 17 minus Line 04) | ulated            |
|                                                           | 26. Utilities Expense Level - PUM Calcula                                                                                              | ated              |
| Export to PDF<br>Get PDF Viewer<br>Back to the Forms List | Back<br>Save & Back Save                                                                                                    | Next Save & Next  |
| 8                                                         |                                                                                                    | 🥥 Internet        |

| 🚰 Grantium Forms - Microsoft Internet Explorer                                                                                                    | - 2 2           |
|----------------------------------------------------------------------------------------------------|-----------------|
| Eile Edit View Favorites Tools Help                                                                                                    |                 |
| G Back 🔹 🕑 🕤 📓 🏠 🔎 Search 🤶 Favorites 🚱 🔗 🗟 🗣 🎯                                                                                                    |                 |
| Address 🙆 http://sagisdev.ostglobal.com/sagis/viewFormlet_Details.jsf                                                                                                    | Go Links »      |
| Grantium™ <mark>8</mark> 3 G                                                                                                    | rantium Forms 🖻 |
| Form Preview Remarks                                                                                                    |                 |
| HUD 52722<br>Remarks (provide section, part, and line numbers)                                                                                                    |                 |
| Select Utility<br>Select Utility 2<br>Utility/Fuel Type<br>Sections 2 - 8<br>Section 9<br>Section 9<br>Save & Back Next<br>Save & Save & Next<br>Back to the Forms List |                 |
| Attp://sagisdev.ostglobal.com/sagis/viewFormlet_Details.jsf#                                                                                                    | D Internet      |

#### HUD 52723

Section 1 – General Information screen is not needed because the exact same data was collected in HUD 52722 form. Section 2

| Grantium Forms - Micro               | soft Internet Explorer                                          |                                                                    | _ @ 🗙       |
|--------------------------------------|-----------------------------------------------------------------|--------------------------------------------------------------------|-------------|
| <u>File Edit View Favorites</u>      | Tools Help                                                      |                                                                    |             |
| 🔇 Back 🝷 🕥 🕤 💌 😰 🦿                   | 🏠 🔎 Search 👷 Favorites 🧔 😥 🔹 🔛 🗁 💭 🐼 🚉 🚇 🤤                      | -3                                                                 |             |
| Address 🙆 http://192.168.5.117       | 7:3080/sagis/viewFormlet_Details.jsf                            | 🗸 🏹 Go Links 🎽                                                     | 🌀 SnagIt  😁 |
| Grantium™ 😫                          |                                                                 | Crant                                                              |             |
| Form Draviou                         |                                                                 | Granu                                                              |             |
| Form Preview                         | Secti                                                           | on 2A                                                              |             |
| Operating<br>Subsidy<br>Submission   | PPN Number                                                      | AK00100106D                                                        |             |
| 5425113531011                        | AMP Number                                                      | AK001000199P                                                       |             |
| HUD 52723<br>PPN Number<br>Section 1 | Calculation of ACC Units for 12-month period fro<br>of the Fund | om July 1 to June 30 that is prior to the first da<br>ling Period. | יy<br>≣     |
| Section 2A<br>Section 2B             | Requeste                                                        | ed by PHA                                                          |             |
| Calculations Based on                | ACC Units on 7/1                                                | Prepopulated                                                       |             |
| Unit Months                          | Comment                                                         |                                                                    |             |
| Section 3                            |                                                                 |                                                                    |             |
| Section 4                            | Instructions: [show]                                            |                                                                    |             |
| HUD 52722                            | Units Added to ACC $(+)$                                        |                                                                    |             |
| Reporting Burden                     |                                                                 |                                                                    |             |
| General Instructions                 | Instructions: [show]                                            |                                                                    |             |
| Section 1                            |                                                                 |                                                                    |             |
| Section 2                            | Units Deleted from ACC (-)                                      |                                                                    |             |
| Section 3                            | Instructions: [show]                                            |                                                                    |             |
| Section 4                            |                                                                 |                                                                    |             |
| Section 5                            | ACC Units on 6/30 (=)                                           |                                                                    |             |
| Section 6                            | Instructions: [show]                                            |                                                                    |             |
| Section 7                            |                                                                 |                                                                    |             |
| Section 8                            |                                                                 |                                                                    |             |
| Section 10                           | HUD Mod                                                         | lifications                                                        |             |
| 54                                   |                                                                 |                                                                    | <b>⊻</b>    |
| e                                    |                                                                 | 🥑 Inte                                                             | rnet        |

The first field in the calculation is prepopulated from PIC. If the PHA changes the prepopulated value then the comment becomes mandatory. HUD Modification part of this Section 2 will not be editable by the PHA user. HUD Modification portion will be editable by the Field Office Reviewer, Field Office Director, and HQ Staff.

| 🕙 Grantium Forms - Micr                                   | osoft Internet Explorer                                                                                                    | X |
|-----------------------------------------------------------|----------------------------------------------------------------------------------------------------|---|
| <u>F</u> ile <u>E</u> dit <u>V</u> iew F <u>a</u> vorites | Tools Help                                                                                                    | / |
| 🕝 Back 🝷 🐑 💌 😰 🕈                                          | 🏠 🔎 Search 👷 Favorites 🤣 😥 - 😓 🔛 - 🗔 🔞 🚉 🚇 😜 🦓                                                                                                    |   |
| Address Address http://192.168.5.11                       | 7:3080/sagis/viewFormlet_Details.jsf 💿 🖬 🔄 😏 SnagIt 📑                                                                                                    |   |
| Section 2                                                 | Units Deleted from ACC (-)                                                                                                    | ^ |
| Section 3                                                 | Instructions: [show]                                                                                                    |   |
| Section 4                                                 |                                                                                                    |   |
| Section 5                                                 | ACC Units on 6/30 (=)                                                                                                    |   |
| Section 7                                                 | Instructions: [show]                                                                                                    |   |
| Section 8                                                 |                                                                                                    |   |
| Section 9                                                 | HUD Modifications                                                                                                    |   |
| Section 10                                                |                                                                                                    |   |
|                                                           | ACC Units on 7/1                                                                                                    |   |
| Export to PDF<br>Get PDF Viewer                           | Units Added to ACC (+)                                                                                                    |   |
|                                                           | Units Deleted from ACC (-)                                                                                                    |   |
| Back to the Forms List                                    | ACC linits on $6/30$ (=)                                                                                                    |   |
|                                                           |                                                                                                    |   |
|                                                           | Notes:                                                                                                    |   |
|                                                           | - Unit and unit month information should be only for public housing units under an                                                                                           |   |
|                                                           | ACC.                                                                                                    |   |
|                                                           | - All unit and unit month information will be for the 12-month period from July 1 to<br>June 30 prior to the first day of the funding period, pursuant to 24 CFR 990 135(a). | ≡ |
|                                                           | (Exceptions are made for new units, entered on Lines 03 and 04, and for units                                                                                                |   |
|                                                           | eligible for an asset repositioning fee).                                                                                                    |   |
|                                                           |                                                                                                    |   |
|                                                           | Back                                                                                                    |   |
|                                                           | Save & Back Save Save Next                                                                                                    |   |
|                                                           |                                                                                                    |   |
|                                                           |                                                                                                    | ~ |
| ē                                                         | 🖉 Internet                                                                                                    |   |

This is the HUD Modified part of the previous screen. HUD Modification portion will be visible to the Field Office Reviewer, Field Office Director, and HQ Staff.

| 🐔 Grantium Forms - Microsoft Internet Explorer                                                                                      |           |              |        |            | _        | d 🗙      |
|----------------------------------------------------------------------------------------------------|-----------|--------------|--------|------------|----------|----------|
| <u>File E</u> dit <u>V</u> iew F <u>a</u> vorites <u>T</u> ools <u>H</u> elp                                                        |           |              |        |            |          | -        |
| 🔇 Back 🔻 🕥 🝸 🖹 🛃 🏠 🔎 Search 📌 Favorites 🔗 🔗 କ 🥁 🔛 😁 😡 🖆                                                                             | 1 😐 😜     | 3            |        |            |          |          |
| Address a http://hudra.ostglobal.com/sagis/formsList.jsf                                                                            |           |              | 🕶 🄁 Go | Links »    | 🌀 SnagIt | <b>E</b> |
|                                                                                                    |           |              |        | Gr         | antium   | Fo       |
| Occupie                                                                                                    | d Units   |              |        |            |          |          |
|                                                                                                    |           |              |        |            |          |          |
| PPN Number                                                                                                    | AK001001  | 106D         |        |            |          |          |
| AMP Number                                                                                                    | AK001001  | 106D         |        |            |          |          |
| * Occupied                                                                                                    | Unit Mont | ths          |        | -          |          |          |
| 1. Occupied dwelling units by public housing eligible family under least                                                            | -         | Unit Months  |        | Comm       | ents     |          |
| 2. Occupied dwelling units by PHA employee police officer or other su                                                               | e         | Prepopulated |        |            |          | _        |
| personnel who is not otherwise eligible for public housing                                                                          | ecurity   | Prepopulated |        |            |          |          |
| 3. New units eligible to receive subsidy during the Funding Period<br>but not included on Lines 01, 02, or 05 to 13 of this section |           | Prepopulated |        |            |          |          |
| 4 New units eligible to receive subsidy from $10/1$ to $12/31$ of previous                                                          | funding   | Prepopulated |        |            |          | =        |
| period but not included on previous Calculation of Operating Subsidy                                                                |           |              | [      |            |          |          |
| Back                                                                                                    |           | Next         |        |            |          |          |
| Save & Back Sa                                                                                                    | ve        | Save & Next  |        |            |          |          |
|                                                                                                    |           |              |        |            |          |          |
|                                                                                                    |           |              |        |            |          |          |
|                                                                                                    |           |              |        |            |          |          |
|                                                                                                    |           |              |        |            |          |          |
|                                                                                                    |           |              |        |            |          |          |
|                                                                                                    |           |              |        |            |          |          |
|                                                                                                    |           |              |        |            |          | ~        |
|                                                                                                    | 1111      |              |        |            |          | >        |
| Cone                                                                                                    |           |              |        | 🚽 🥙 Intern | et       |          |

Unit Months fields will be prepopulated with the data from PIC. Whenever PHA user decides to change what is prepopulated, the comment becomes mandatory in order to explain why the change was made.

| Grantium F                             | Forms - Microsoft Internet Explorer                                                                                |                   |                                              | _ 7 ×                                 |
|----------------------------------------|----------------------------------------------------------------------------------------------------|-------------------|----------------------------------------------|---------------------------------------|
| <u>F</u> ile <u>E</u> dit <u>V</u> iev | w F <u>a</u> vorites <u>T</u> ools <u>H</u> elp                                                                    |                   |                                              | 2                                     |
| 🔇 Back 🝷 🕤                             | ) 👻 😰 🐔 🔎 Search 👷 Favorites 🧔 😥 📲 🐑 🖵 🔞 🏭 🦉                                                                       | ) 😛 🚳             |                                              |                                       |
| Address 🙆 http:                        | ://hudra.ostglobal.com/sagis/viewFormlet_Details.jsf                                                               |                   | 💌 🄁 Go                                       | Links 🎽 🌀 SnagIt 📑                    |
| eview                                  |                                                                                                    |                   |                                              |                                       |
|                                        | Vacant Uni                                                                                                    | ts Months         |                                              |                                       |
| 723                                    | PPN Number                                                                                                    | AK00100106D       |                                              |                                       |
| Jnits                                  | AMP Number                                                                                                    | AK001000199P      |                                              |                                       |
| Unit                                   | * Vacant Ur                                                                                                    | nits Months       |                                              |                                       |
| ovision<br>IS                          |                                                                                                    |                   | Unit Months<br>or<br>Eligible Unit<br>Months | Comments                              |
|                                        | 05. Units undergoing modernization                                                                                 |                   | Prepopulated                                 |                                       |
| DF<br>ewer                             | 06. Special use units                                                                                              |                   | Prepopulated                                 |                                       |
| e Forms List                           | 06a. Units on Line 02 that are occupied by police officers and as special use units (specify Eligible Unit Months) | that also qualify | Prepopulated                                 | =                                     |
|                                        | 07. Units vacant due to litigation                                                                                 |                   | Prepopulated                                 |                                       |
|                                        | 08. Units vacant due to disaster                                                                                   |                   | Prepopulated                                 |                                       |
|                                        | 09. Units vacant due to casualties                                                                                 |                   | Prepopulated                                 |                                       |
|                                        | 10. Units vacant due to changing market conditions                                                                 |                   | Prepopulated                                 |                                       |
|                                        | 11. Units vacant and not<br>categorized above                                                                      |                   | Prepopulated                                 |                                       |
|                                        | Back                                                                                                    | Next              |                                              | _                                     |
|                                        | Save & Back Sa                                                                                                    | ve                | Save & Next                                  |                                       |
|                                        |                                                                                                    |                   |                                              | · · · · · · · · · · · · · · · · · · · |
|                                        |                                                                                                    |                   |                                              | Internet                              |

Unit Months or Eligible Unit Months column represents all the entry fields on the electronic HUD 52723 form that are in yellow color.

| 🕘 Grantium                            | Forms - Microsoft Internet Explorer                                                            | _                | PX       |
|---------------------------------------|------------------------------------------------------------------------------------------------|------------------|----------|
| <u>F</u> ile <u>E</u> dit <u>V</u> ie | w F <u>a</u> vorites <u>T</u> ools <u>H</u> elp                                                |                  | -        |
| 🚱 Back 🝷 👸                            | 🕽 🕆 🗷 😰 🏠 🔎 Search 👷 Favorites 🤣 😥 - چ 🔛 - 🗔 🐼 🏛 🖉 😂 🦓                                         |                  |          |
| A <u>d</u> dress ど http               | o://hudra.ostglobal.com/sagis/viewFormlet_Details.jsf                                          | Links 🎽 🌀 SnagIt | <b>2</b> |
| ım™ <mark>\$</mark> 3                 |                                                                                                | Grantium For     | ms 🔷     |
| view                                  | Other ACC Unit                                                                                 |                  |          |
| 23                                    |                                                                                                |                  |          |
| ite                                   | AK00100106D                                                                                    |                  |          |
| 3                                     | AMP Number AK001000199P                                                                        |                  |          |
| nit                                   | * Other ACC Unit Months                                                                        |                  |          |
| ision                                 | Unit<br>Months                                                                                 | Comments         |          |
|                                       | 12. Units eligible for asset repositioning fee and still on ACC (occupied/vacant) Prepopulated |                  |          |
|                                       | 13. All other ACC units not categorized above Prepopulated                                     |                  |          |
| F<br>Ver                              |                                                                                                |                  |          |
|                                       | Back Next                                                                                      | _                | ≡        |
| -orms List                            | Save & Back Save Save Save                                                                     |                  |          |
|                                       |                                                                                                |                  | _        |
|                                       |                                                                                                |                  |          |
|                                       |                                                                                                |                  |          |
|                                       |                                                                                                |                  |          |
|                                       |                                                                                                |                  |          |
|                                       |                                                                                                |                  |          |
|                                       |                                                                                                |                  |          |
|                                       |                                                                                                |                  |          |
|                                       |                                                                                                |                  | ~        |
| <                                     |                                                                                                |                  | >        |
| 🕘 Done                                |                                                                                                | 🤡 Internet       |          |

All values on this screen are prepopulated. If a user changes the prepopulated value, the comment field next to the value becomes mandatory.

| Section 2                                    |                                                                                                    |                                                                   |                                |                                       |                                            |                      |
|----------------------------------------------|----------------------------------------------------------------------------------------------------|-------------------------------------------------------------------|--------------------------------|---------------------------------------|--------------------------------------------|----------------------|
| 🕙 Grantium Forms -                           | Microsoft Internet Explorer                                                                                                    |                                                                   |                                |                                       | _                                          | <b>d</b> 🔀           |
| <u>File E</u> dit <u>V</u> iew F <u>a</u> vo | orites <u>T</u> ools <u>H</u> elp                                                                                                 |                                                                   |                                |                                       |                                            |                      |
| 🔇 Back 🔹 🕥 🕤 💌                               | 😰 🐔 🔎 Search 📌 Favorites 🤣 😥 - 💺 🕋 - 🗔 🕄 🏭 🤤                                                                                      | 3                                                                 |                                |                                       |                                            |                      |
| Address 🗃 http://hudra.                      | ostglobal.com/sagis/viewFormlet_Details.jsf                                                                                       |                                                                   | ~                              | 子 Go 🛛 Link                           | s 🎽 🌀 SnagIt                               | : 🖆                  |
| Google G-                                    | 🕶 Go 🗄 🧔 🧭 🗲 RS 🗸 🧐 🗸 🏠 Bookmarks 🕇 🧕 7 blocke                                                                                    | d 🧳 Check 👻 🐔 AutoLink                                            | 👻 🔚 AutoFill 🛛                 | 📤 Send to 🗸                           | 🥖 🔘 S                                      | ettings <del>v</del> |
| antium™ <mark>8</mark> 3                     |                                                                                                    |                                                                   |                                | Gr                                    | antium For                                 | ms 🖰                 |
| n Preview                                    | Calculations base                                                                                                    | d on Unit Months                                                  |                                |                                       |                                            |                      |
| ) 52723                                      | PPN Number                                                                                                    | AK00100106D                                                       |                                |                                       |                                            |                      |
| ipied Units                                  | AMP Number                                                                                                    | AK001000199P                                                      |                                |                                       |                                            |                      |
| nt Units<br>r ACC Unit                       | Instructions for making changes to this screen                                                                                    | [hide]                                                            |                                |                                       |                                            |                      |
| hs<br>Jlations<br>ial Provision              | If you would like to make changes to this screens, make your changes and save. The entry fields will propagate to the Calculation | screen, please go b<br>e changes that you r<br>ons Summary screer | ack to data<br>made in th<br>า | a entry<br>e data                     |                                            | Ξ                    |
|                                              | * Calculation based o                                                                                                    | n PHA entered values                                              |                                |                                       |                                            |                      |
| t to PDF<br>DF Viewer                        |                                                                                                    |                                                                   | Unit<br>Months                 | Eligible<br>Unit<br>Months            | Resident<br>Participatio<br>Unit<br>Months | on                   |
| to the Forms List                            | 01.Occupied dwelling units by public housing eligible family                                                                      | under lease                                                       |                                |                                       |                                            |                      |
|                                              | 02.Occupied dwelling units by PHA employee, police office<br>personnel who is not otherwise eligible for public housing           | r, or other security                                              |                                |                                       |                                            |                      |
|                                              | 03. New units eligible to receive subsidy during the Fundin<br>but not included on Lines 01, 02, or 05 to 13 of this section      | g Period                                                          |                                |                                       |                                            |                      |
|                                              | 04 New units eligible to receive subsidy from 10/1 to 12/3 period but not included on previous Calculation of Operatin            | 1 of previous funding<br>g Subsidy                                |                                |                                       |                                            |                      |
|                                              | 05. Units undergoing modernization                                                                                                |                                                                   |                                |                                       |                                            |                      |
|                                              | 06. Special use units                                                                                                    |                                                                   |                                |                                       |                                            |                      |
|                                              | 06a.Units on Line 02 that are occupied by police officers<br>and that also qualify as special use units (specify in Eligible      | e Unit Months)                                                    |                                |                                       |                                            |                      |
|                                              | 07. Units vacant due to litigation                                                                                                |                                                                   |                                |                                       |                                            |                      |
|                                              |                                                                                                    |                                                                   |                                |                                       | Internet                                   |                      |
|                                              |                                                                                                    |                                                                   |                                | · · · · · · · · · · · · · · · · · · · | internet                                   |                      |

All of the fields on this screen will be prepopulated and read-only. The screen Calculations based on PHA entered values will be visible both to PHA user and Field Office Reviewer. A screen with the same look and feel but that is based on the HUD Modified fields called Calculations based of HUD modifications will be visible only to Field Office Reviewer, Field Office Director and HQ Staff. If a user needs to modify data he will have to change data values on previous screens and as a result the calculated values will change on this screen.

| 🕙 Grantium Forms - Microsoft Internet Explorer                                                                                            |                |             | _ 7 🛛       |
|----------------------------------------------------------------------------------------------------|----------------|-------------|-------------|
| <u>File E</u> dit <u>V</u> iew F <u>a</u> vorites <u>T</u> ools <u>H</u> elp                                                              |                |             | <b>A</b>    |
| 🔾 Back 🔹 📀 👻 🛃 🏠 🔎 Search 👷 Favorites 🤣 😥 - 😹 🎬 🗉 🕞 🕄 🎒 😂                                                                                 |                |             |             |
| Address 🕘 http://hudra.ostglobal.com/sagis/viewFormlet_Details.jsf                                                                        | ▶ 🔁            | Go Links 🌺  | 🌀 SnagIt  😁 |
| Google 💽 - 🕜 Go o of of O 🚰 - RS - O - 🏠 Bookmarks - 🔊 7 blocked 🖓 Check - 🔨 AutoLink                                                     | 🗸 📔 AutoFill 🍺 | Send to 👻 🄏 | Settings -  |
| period but not included on previous Calculation of Operating Subsidy                                                                      |                |             | <b>^</b>    |
| 05. Units undergoing modernization                                                                                                    |                |             |             |
| 06. Special use units                                                                                                    |                |             |             |
| 06a.Units on Line 02 that are occupied by police officers<br>and that also qualify as special use units (specify in Eligible Unit Months) |                |             |             |
| 07. Units vacant due to litigation                                                                                                    |                |             |             |
| 08. Units vacant due to disasters                                                                                                    |                |             |             |
| 09. Units vacant due to casualty losses                                                                                                   |                |             |             |
| 10. Units vacant due to changing<br>market conditions                                                                                     |                |             |             |
| 11. Units vacant and not categorized<br>above                                                                                             |                |             |             |
| 12.Units eligible for asset repositioning fee and still on ACC (occupied or vacant)                                                       |                |             |             |
| 13. All other ACC units not categorized<br>above                                                                                          |                |             |             |
| 14. Limited vacancies                                                                                                    |                |             |             |
| 15. Total Unit Months                                                                                                    |                |             | =           |
| 16. Units eligible for funding for resident participation activities (Line 15 (Resident Participation Unit Months) divided by 12)         |                |             |             |
| Back Next                                                                                                    |                |             |             |
| Save & Back Save                                                                                                    | Save & Next    |             |             |
|                                                                                                    |                |             |             |
|                                                                                                    |                |             | >           |
|                                                                                                    |                | 🔮 Inter     | rnet        |

This screen is the continuation of the screen on the previous page. All of the fields are prepopulated from the previous data entry screen and the calculated fields are calculated by the system.

| 🕙 Grantium Forms - Micro                          | osoft Internet Explorer                                                |         | _        | a        |
|---------------------------------------------------|------------------------------------------------------------------------|---------|----------|----------|
| <u>File E</u> dit <u>V</u> iew F <u>a</u> vorites | Tools Help                                                             |         |          |          |
| 🚱 Back 🝷 🐑 💌 😰 📢                                  | 🏠 🔎 Search 👷 Favorites 🔣 😥 - 💺 🔛 - 🗔 🔞 🏭 😄 🥸                           |         |          |          |
| Address Address http://hudra.ostglob              | al.com/sagis/viewFormlet_Details.jsf 🛛 💽 Go                            | Links » | 🌀 SnagIt | <b>1</b> |
| Grantium™ <mark>\$</mark> 3                       |                                                                        | Grant   | ium For  | ms       |
| Form Preview                                      | Special Provision for Calculation of Utilities Expense Level           |         |          |          |
| HUD 52723                                         |                                                                        |         |          |          |
|                                                   | PPN Number AK00100106D                                                 |         |          |          |
| Occupied Units                                    | AMP Number AK001000199P                                                |         |          |          |
| Vacant Units<br>Other ACC Unit                    | 17. Unit months for which actual consumption is included on Line 01 of |         |          |          |
| Months                                            | HUD 52722 form and that were removed from Lines 1 to 11 above          |         |          |          |
| Special Provision                                 | repositioning fee (please specify eligible unit months)                |         |          |          |
| Calculations                                      |                                                                        |         |          |          |
|                                                   | Back Next                                                              |         |          |          |
| Export to PDF<br>Get PDF Viewer                   | Save & Back Save Save Save                                             |         |          |          |
| Deals to the Former Lint                          |                                                                        |         |          |          |
| Back to the Forms List                            |                                                                        |         |          | _        |
|                                                   |                                                                        |         |          |          |
|                                                   |                                                                        |         |          |          |
|                                                   |                                                                        |         |          |          |
|                                                   |                                                                        |         |          |          |
|                                                   |                                                                        |         |          |          |
|                                                   |                                                                        |         |          |          |
|                                                   |                                                                        |         |          |          |
|                                                   |                                                                        |         |          |          |
|                                                   |                                                                        |         |          | l        |
|                                                   |                                                                        |         |          |          |
| N Done                                            |                                                                        | Inter   | net      |          |
| Cone /                                            |                                                                        | - inten | iet      |          |

This screen represents a screen for Special Provisions. This is a data entry screen. The only values that are read only are AMP number and PPN number.

| 🚰 Grantium Forms - Micro                          | soft Internet Explorer                  |                          |             |                  |
|---------------------------------------------------|-----------------------------------------|--------------------------|-------------|------------------|
| <u>File E</u> dit <u>V</u> iew F <u>a</u> vorites | Tools Help                              |                          |             |                  |
| 🔇 Back 🔹 🕥 🐇 💌                                    | 💈 🏠 🔎 Search 🤺 Favorites 🚱 🔗 😓          |                          |             |                  |
| Address Address http://sagisdev.ostg              | lobal.com/sagis/viewFormlet_Details.jsf |                          |             | So Links 🎽       |
| Grantium™ <u>\$</u> 3                             |                                         |                          | (           | Grantium Forms 🤷 |
| Form Preview                                      |                                         |                          |             |                  |
|                                                   | Section 3 - Par                         | t A. Formula Expense     |             |                  |
| Operating<br>Subsidy                              | PPN Numb                                | AK00100106D              |             | ]                |
| Submission                                        | AMP Numb                                | er AK001000199P          |             |                  |
| HUD 52722                                         | * Project Expense Le                    | vel/Utilities Expense Le | vel         | ·                |
| Reporting Burden                                  | , , ,                                   | Requested                | HUD         |                  |
| General Instructions                              |                                         | by PHA                   | Modified    |                  |
| PPN Number                                        | 01. PUM Projected Expense Level (PEL)   | Prepopulated, Read-Only  |             | E                |
| Section 1                                         | 02. Inflation Factor                    | Prepopulated Read-Only   |             |                  |
| Section 2                                         |                                         |                          |             | 4                |
| Section 3                                         | 03. PUM Inflated PEL                    | Prepopulated,Read-Only   |             |                  |
| Section 4                                         | 04. PEL                                 | Prepopulated,Read-Only   |             |                  |
| Section 5                                         | 05. PUM utilities Expense Level (UEL)   | Prepopulated from 52722  |             |                  |
| Section 6                                         | 06 1151                                 | Coloridate d             |             |                  |
| Section 9                                         | UO. DEL                                 | Calculated               |             |                  |
| Section 9                                         |                                         |                          |             |                  |
| Section 10                                        | Back                                    | Next                     |             |                  |
| HUD 52723                                         | Save & Back                             | Save                     | Save & Next |                  |
| Reporting Burden                                  |                                         |                          |             |                  |
| General Instructions                              |                                         |                          |             |                  |
| Section 1                                         |                                         |                          |             |                  |
| Section 2A                                        |                                         |                          |             |                  |
| Section 2B                                        |                                         |                          |             |                  |
| Section 3A                                        |                                         |                          |             |                  |
| Section 3A                                        |                                         |                          |             |                  |
| Section 3B                                        |                                         |                          |             | <b>~</b>         |
| ٤                                                 |                                         |                          |             | Internet         |

The HUD Modified fields are disabled for the PHA user. The HUD modified fields are editable by Field Office Reviewer so that he/she can make their entries.

| 🕙 Grantium Forms - M                           | icrosoft Internet Explorer                                                  |                                                                                                    |                             |              |          | ) d 🗙       |
|------------------------------------------------|-----------------------------------------------------------------------------|----------------------------------------------------------------------------------------------------|-----------------------------|--------------|----------|-------------|
| <u>File E</u> dit <u>V</u> iew F <u>a</u> vori | tes <u>T</u> ools <u>H</u> elp                                              |                                                                                                    |                             |              |          |             |
| 🚱 Back 🔹 🕥 🐇                                   | 🗴 👔 🏠 🔎 Search 👷 Favorites 🤣                                                | 🔗 • 🍓 🖃                                                                                                    |                             |              |          |             |
| Address Address http://sagisdev                | .ostglobal.com/sagis/viewFormlet_Details.jsf                                |                                                                                                    |                             |              | 💌 🄁 Go   | Links »     |
| THE FEREN                                      |                                                                             | Section 3 - Part A.                                                                                                    | Formula Expense             |              |          | ~           |
| erating<br>bsidy<br>bmission                   |                                                                             | PPN Number<br>AMP Number                                                                                                    | AK00100106D<br>AK001000199P |              |          |             |
| 52722                                          |                                                                             | * Sec                                                                                                    | tion 3                      |              |          |             |
| orting Burden                                  |                                                                             | Requeste                                                                                                    | d by PHA                    | HUD Modif    | ied      |             |
| neral Instructions                             | 07. Self Sufficiency                                                        | User Entry                                                                                                    |                             |              |          |             |
| Section 1                                      | 08. Energy Loan Amortization                                                | User Entry                                                                                                    |                             |              |          |             |
| Section 2                                      | 09. Payment in Lieu of Taxes (PILOT)                                        | Prepopulated, Editable                                                                                                    |                             |              |          |             |
| Section 3<br>Section 4                         | 10. Cost of Independent Audit                                               | Prepopulated, Editable                                                                                                    |                             |              |          |             |
| Section 5                                      | 11. Funding for Resident Participation<br>Activities                        | Prepopulated, Read-On                                                                                                    | ly                          |              |          |             |
| Section 7                                      | 12. Asset Management Fee                                                    | Prepopulated, Read-On                                                                                                    | lly                         |              |          |             |
| Section 8                                      | 13. Information Technology Fee                                              | User Entry                                                                                                    |                             |              |          |             |
| Section 9<br>Section 10                        | 14. Asset Repositioning Fee                                                 | sident Participation     Prepopulated, Read-Only       ment Fee     Prepopulated, Read-Only       echnology Fee     User Entry       oning Fee     User Entry |                             |              |          |             |
| 0 52723                                        | 15. Costs Attributable to Changes in<br>Federal Law, Regulation, or Economy | User Entry                                                                                                    |                             |              |          |             |
| neral Instructions                             | 16. Total Add Ons                                                           | Calculated                                                                                                    |                             |              |          |             |
| Section 1                                      | 17. Total Formula Expenses                                                  | Calculated                                                                                                    |                             |              |          |             |
| Section 2A                                     |                                                                             |                                                                                                    |                             |              |          | _           |
| Section 2B                                     |                                                                             | Back                                                                                                    | Next                        |              |          |             |
| Section 3A                                     | Sava & Back                                                                 |                                                                                                    |                             | Save & Next  |          |             |
| Section 38                                     | Save & Back                                                                 |                                                                                                    |                             | Save & IVEXL |          |             |
| Section 3C                                     |                                                                             |                                                                                                    |                             |              |          |             |
| <                                              |                                                                             |                                                                                                    |                             |              |          | <b>&gt;</b> |
| E Done                                         |                                                                             |                                                                                                    |                             |              | Internet |             |
|                                                |                                                                             |                                                                                                    |                             |              |          |             |

The HUD Modified fields are disabled for the PHA user; they will be editable by Field Office Reviewer during the review step and by any consequent reviewers.

| 🕙 Grantium Forms - Micro                          | osoft Internet Explorer                   |                       |             |                | × |
|---------------------------------------------------|-------------------------------------------|-----------------------|-------------|----------------|---|
| <u>File E</u> dit <u>V</u> iew F <u>a</u> vorites | Tools <u>H</u> elp                        |                       |             | and seller 🖉 🥂 | 7 |
| 🚱 Back 🔹 🐑 💌 💌                                    | 💈 🏠 🔎 Search 🧙 Favorites 🤣 🍛 🔜            |                       |             |                |   |
| Address 🕘 http://sagisdev.ost                     | tglobal.com/sagis/viewFormlet_Details.jsf |                       |             | So Links       | » |
| Grantium™ <u>8</u> 3                              |                                           |                       |             | Grantium Forms | ^ |
| Form Preview                                      |                                           |                       |             | orandiam Forms |   |
|                                                   | Section 3 - Part                          | B - Formula Incom     | ne          |                |   |
| Operating<br>Subsidy<br>Submission                | PPN Numb                                  | er AK00100106D        |             |                |   |
| Submission                                        | AMP Numb                                  | er AK001000199P       |             |                |   |
| HUD 52722                                         | Section 3 - Part                          | B - Formula Incom     | ne          |                |   |
| Reporting Burden                                  |                                           | Requested             | HUD         |                |   |
| General Instructions                              |                                           | by PHA                | Modified    |                |   |
| PPN Number                                        | 01 PUM Formula Income                     | Prepopulated, Read-Or | ıly         |                |   |
| Section 1                                         | 02. PUM Change in Utility Allowances      | User Entry, Comment F | Rec         |                |   |
| Section 2                                         |                                           |                       |             | =              |   |
| Section 3                                         | 03. PUM Adjusted Formula Income           | Calculated            |             |                |   |
| Section 4                                         | 04. Total Formula Income                  | Calculated            |             |                |   |
| Section 5                                         | * Comment for Item 0                      | 2: This comment is m  | andatory    |                |   |
| Section 6                                         |                                           |                       |             |                |   |
| Section 7                                         | Paula                                     |                       |             |                |   |
| Section 9                                         | Васк                                      |                       | xt          |                |   |
| Section 10                                        | Save & Back                               | Save                  | Save & Next |                | - |
| HUD 52723                                         |                                           |                       |             |                |   |
| Reporting Burden                                  |                                           |                       |             |                |   |
| General Instructions                              |                                           |                       |             |                |   |
| Section 1                                         |                                           |                       |             |                |   |
| Section 2A                                        |                                           |                       |             |                |   |
| Section 2B                                        |                                           |                       |             |                |   |
| Section 3A                                        |                                           |                       |             |                |   |
| Section 3A                                        |                                           |                       |             |                |   |
| Section 3B                                        |                                           |                       |             |                | ~ |
| E Done                                            |                                           |                       |             | 🥑 Internet     |   |

The HUD Modified fields are disabled for the PHA user. The comment for the item number 2 is mandatory.

| 🕙 Grantium Forms - Micro                          | osoft Internet Explorer                   |          |                     |             |            | . @ 🗙   |
|---------------------------------------------------|-------------------------------------------|----------|---------------------|-------------|------------|---------|
| <u>File E</u> dit <u>V</u> iew F <u>a</u> vorites | Tools Help                                |          |                     |             |            |         |
| 🚱 Back 🝷 🐑 💌 💌                                    | 🖹 🏠 🔎 Search 🤺 Favorites 🚱 🔗 🍓 🚍          |          |                     |             |            |         |
| Address 🕘 http://sagisdev.ost                     | tglobal.com/sagis/viewFormlet_Details.jsf |          |                     |             | 🐱 🄁 Go     | Links » |
| Grantium™ 😫                                       |                                           |          |                     |             | Grantium E |         |
| Form Dreview                                      |                                           |          |                     |             | Grandum re | JIII5   |
| ronnintereew                                      | Section 3 - Part C                        | - Othe   | r Formula Provis    | sions       |            |         |
| Operating<br>Subsidy                              | PPN Num                                   | nber A   | K001000199P         |             |            |         |
| Submission                                        | AMP Num                                   | nber 🛛   | K001000199P         |             |            |         |
| HUD 52722                                         | Section 3- Part C                         | - Other  | Formula Provis      | ions        |            |         |
| Reporting Burden                                  |                                           | F        | Requested           | HUD         |            |         |
| General Instructions                              |                                           |          | by PHA              | Modified    |            |         |
| PPN Number                                        | 01. Moving to Work (MTW)                  | User E   | ntry                |             |            | =       |
| Section 1                                         | 02. Transition Funding                    | Prepop   | ulated Read-Only    |             |            |         |
| Section 2                                         |                                           | - Topop  |                     |             |            |         |
| Section 3                                         | 03. Other                                 | Disable  | ed                  |             |            |         |
| Section 4                                         | 04. Total Other Formula Provisions        | Calcula  | ated                |             |            |         |
| Section 5                                         | Comment for Item                          | 03: M    | landatory when item | 02 enabled  |            |         |
| Section 6                                         |                                           |          | landatory when item |             |            |         |
| Section 7                                         |                                           | <u> </u> |                     |             |            |         |
| Section 8                                         | Back                                      |          | Next                |             |            |         |
| Section 10                                        | Save & Back                               | Save     |                     | Save & Next |            |         |
| HUD 52723                                         |                                           |          |                     |             |            |         |
| Reporting Burden                                  |                                           |          |                     |             |            |         |
| General Instructions                              |                                           |          |                     |             |            |         |
| Section 1                                         |                                           |          |                     |             |            |         |
| Section 2A                                        |                                           |          |                     |             |            |         |
| Section 2B                                        |                                           |          |                     |             |            |         |
| Section 3A                                        |                                           |          |                     |             |            |         |
| Section 3A                                        |                                           |          |                     |             |            |         |
| Section 3B                                        |                                           |          |                     |             |            | ~       |
| 🕘 Done                                            |                                           |          |                     |             | Internet   |         |

HUD Modified fields are disabled for the PHA user. Item 03 is disabled unless otherwise specified by Program Staff at the beginning of the year. When Item 03 is enabled, comment for Item 03 becomes mandatory.

| 🕙 Grantium Forms - Micro                          | soft Internet Explorer                   |                      |              |                  |
|---------------------------------------------------|------------------------------------------|----------------------|--------------|------------------|
| <u>File E</u> dit <u>V</u> iew F <u>a</u> vorites | Tools <u>H</u> elp                       |                      |              |                  |
| G Back - 🕥 - 💌                                    | 😰 🏠 🔎 Search 👷 Favorites 🚱 😒 🔜           |                      |              |                  |
| Address Address http://sagisdev.ostg              | global.com/sagis/viewFormlet_Details.jsf |                      |              | Go Links 🐣       |
| Grantium™ 83                                      |                                          |                      |              | Grantium Forms 🗖 |
| Form Preview                                      |                                          |                      |              |                  |
|                                                   | Se                                       | ection 3 Part D      |              |                  |
| Operating                                         | DDN N.                                   |                      |              |                  |
| Subsidy                                           | PPN NU                                   | AK00100106D          |              |                  |
| Submission                                        | AMP Nu                                   | mber AK001000199P    |              |                  |
| HUD 52722                                         | Section 3 - Part D -                     | Calculation of Formu | la Amount    |                  |
| Reporting Burden                                  |                                          | Requested            | HUD          |                  |
| General Instructions                              |                                          | by PHA               | Modified     |                  |
| PPN Number                                        | 01. Formula Calculation                  | Calculated           |              |                  |
| Section 1                                         | 02. Cost of Independent Audit            | Prepopulated         |              |                  |
| Section 2                                         |                                          |                      |              |                  |
| Section 3                                         | 03. Formula Amount                       | Calculated           |              |                  |
| Section 4                                         |                                          |                      |              |                  |
| Section 5                                         | Back                                     | Ne                   | ext          |                  |
| Section 6                                         | Save & Back                              | Save                 | Save & Next  |                  |
| Section 7                                         | Gave & Dack                              | Jave                 | Jave & IVEAL |                  |
| Section 8                                         |                                          |                      |              |                  |
| Section 9                                         |                                          |                      |              |                  |
| Section 10                                        |                                          |                      |              |                  |
| Reporting Rurden                                  |                                          |                      |              |                  |
| General Instructions                              |                                          |                      |              |                  |
| Section 1                                         |                                          |                      |              |                  |
| Section 2A                                        |                                          |                      |              |                  |
| Section 2B                                        |                                          |                      |              |                  |
| Section 3A                                        |                                          |                      |              |                  |
| Section 3A                                        |                                          |                      |              |                  |
| Section 3B                                        |                                          |                      |              | *                |
| 🕘 Done                                            |                                          |                      |              | Internet         |

All values that are pre-populated are read only. HUD Modified fields are disabled for the PHA user.

| 🗿 Grantium Forms - Micro                          | osoft Internet Explorer                     |                        |              |             | Jak      |
|---------------------------------------------------|---------------------------------------------|------------------------|--------------|-------------|----------|
| <u>File E</u> dit <u>V</u> iew F <u>a</u> vorites | Tools <u>H</u> elp                          |                        |              |             | <b>.</b> |
| 🚱 Back 🔹 🕥 🛛 💌                                    | 💈 🏠 🔎 Search 🤺 Favorites 🤣 🍙 - 🌺 🔜          |                        |              |             |          |
| Address 🙆 http://sagisdev.ost                     | global.com/sagis/viewFormlet_Details.jsf    |                        |              | 🖌 ᠫ Go      | Links »  |
| Grantium™ <u>8</u> 3                              |                                             |                        |              | Grantium Eo | rmc ^    |
| Form Dreview                                      |                                             |                        |              | Grandum re  | 11113    |
| TOTILFICVICW                                      | Section                                     | 3 Part E               |              |             |          |
| Operating<br>Subsidy<br>Submission                | PPN Number                                  | AK00100106D            |              |             |          |
| Submission                                        | AMP Number                                  | AK001000199P           |              |             |          |
| HUD 52722                                         | * Section 3 - Part E - Calculation of       | f Operating Subsidy (H | UD Use Only) |             |          |
| Reporting Burden                                  |                                             | Requested              | HUD          |             |          |
| General Instructions                              |                                             | by PHA                 | Modified     |             |          |
| PPN Number                                        | 01 Formula Amount                           | Prepopulated           |              |             | ≡        |
| Section 1                                         | 02. Adjustment due to availability of funds | Calculated             |              |             |          |
| Section 2                                         |                                             |                        |              |             |          |
| Section 3                                         | 03. HUD Discretionary Adjustments           | Calculated             |              |             |          |
| Section 4                                         | 04. Funds Obligated for Period              | Calculated             |              |             |          |
| Section 5                                         |                                             |                        |              |             |          |
| Section 6                                         | Back                                        | Next                   |              |             |          |
| Section 7                                         |                                             |                        |              |             |          |
| Section 8                                         | Save & Back Sa                              | ave                    | Save & Next  |             |          |
| Section 10                                        |                                             |                        |              |             |          |
| HUD 52723                                         |                                             |                        |              |             |          |
| Reporting Burden                                  |                                             |                        |              |             |          |
| General Instructions                              |                                             |                        |              |             |          |
| Section 1                                         |                                             |                        |              |             |          |
| Section 2A                                        |                                             |                        |              |             |          |
| Section 2B                                        |                                             |                        |              |             |          |
| Section 3A                                        |                                             |                        |              |             |          |
| Section 3A                                        |                                             |                        |              |             |          |
| Section 3B                                        |                                             |                        |              |             | *        |
| ê                                                 |                                             |                        |              | 🥑 Internet  |          |

This screen is viewable by HUD users only. The items 2, 3, 4 are populated by the Operating Fund Calculator component of the system when HQ staff applies the proration amount to all applications for funding.

| 🕙 Grantium Forms - Micro                                                                                                    | osoft Internet Explorer                           |             | PX      |
|----------------------------------------------------------------------------------------------------|---------------------------------------------------|-------------|---------|
| <u>F</u> ile <u>E</u> dit <u>V</u> iew F <u>a</u> vorites                                                                                                    | Tools Help                                        |             |         |
| 🚱 Back 🔹 🐑 💌 💌                                                                                                    | 😰 🏠 🔎 Search 🥎 Favorites 🤣 🎯 - 🌺 🔜                |             |         |
| Address 🙆 http://sagisdev.ost                                                                                                    | global.com/sagis/viewFormlet_Details.jsf          | 🖌 🄁 Co      | Links » |
| Grantium™ <u>8</u> 3                                                                                                    |                                                   | Grantium Fo | rms 🔷   |
| Form Preview                                                                                                    |                                                   |             |         |
| Operating<br>Subsidy<br>Submission                                                                                                    | Remarks (provide section, part and line numbers): |             |         |
| HUD 52722<br>Reporting Burden<br>General Instructions<br>PPN Number<br>Section 1<br>Section 2<br>Section 3<br>Section 4<br>Section 5<br>Section 6<br>Section 7<br>Section 8<br>Section 9<br>Section 10<br>HUD 52723<br>Reporting Burden<br>General Instructions<br>Section 1<br>Section 2A<br>Section 2B<br>Section 2B<br>Section 3A | Back Next<br>Save & Back Save Save & Next         |             |         |
| Section 3A<br>Section 3B                                                                                                    |                                                   |             | ~       |
| e                                                                                                    |                                                   | 🥑 Internet  |         |

| 🕙 Grantium Forms - Micro                                  | soft Internet Explorer                                                                     | - 7 🗙   |
|-----------------------------------------------------------|--------------------------------------------------------------------------------------------|---------|
| <u>F</u> ile <u>E</u> dit <u>V</u> iew F <u>a</u> vorites | Tools Help                                                                                 |         |
| 🚱 Back 🔹 💮 👻 💌                                            | 😰 🏠 🔎 Search 🧙 Favorites 🤣 🔗 - 🌺 🔜                                                         |         |
| Address 🕘 http://sagisdev.ostg                            | global.com/sagis/viewFormlet_Details.jsf                                                   | Links » |
| Grantium™ <mark>8</mark> 3                                | Grantium E                                                                                 | orms 🤷  |
| Form Preview                                              |                                                                                            |         |
|                                                           | Section 5                                                                                  |         |
| Operating                                                 | Cortifications                                                                             |         |
| Subsidy                                                   |                                                                                            |         |
| 300111331011                                              | * In accordance with 24 CFR 990.215, I hereby certify<br>that                              |         |
| HUD 52722                                                 | is in compliance with the annual income reexamination requirements and that repts          |         |
| Reporting Burden                                          | and utility allowance calculations have been or will be adjusted in accordance with        |         |
| General Instructions                                      | current HUD requirements and regulations.                                                  |         |
| PPN Number                                                | * In accordance with 24 CFR 990.190(f), I hereby                                           | =       |
| Section 1                                                 | certify that                                                                               |         |
| Section 2                                                 | has fewer than 250 units and has elected to transition to asset management and             |         |
| Section 3                                                 | therefore is eligible to receive an asset management fee.                                  |         |
| Section 4                                                 | I hereby certify that                                                                      |         |
| Section 5                                                 | all the information stated herein, as well as any information provided in the              |         |
| Section 6                                                 | accompaniment herewith, is true and accurate.                                              |         |
| Section 8                                                 | Certification Agreement No 🔽                                                               |         |
| Section 9                                                 | Warning: HUD will prosecute false claims and statements. Conviction may result in criminal |         |
| Section 10                                                | and/or civil penalties. (18 U.S.C. 1001, 1010, 1012; 31 U.S.C. 3729, 3802).                |         |
| HUD 52723                                                 |                                                                                            |         |
| Reporting Burden                                          | Back Next                                                                                  |         |
| General Instructions                                      | Save & Back Save Save Save & Next                                                          |         |
| Section 1                                                 |                                                                                            |         |
| Section 2A                                                |                                                                                            |         |
| Section 2B                                                |                                                                                            |         |
| Section 3A                                                |                                                                                            |         |
| Section 3A                                                |                                                                                            |         |
| Section 3B                                                |                                                                                            | ×       |
| e                                                         | 🥩 Internet                                                                                 |         |

#### HUD 50071

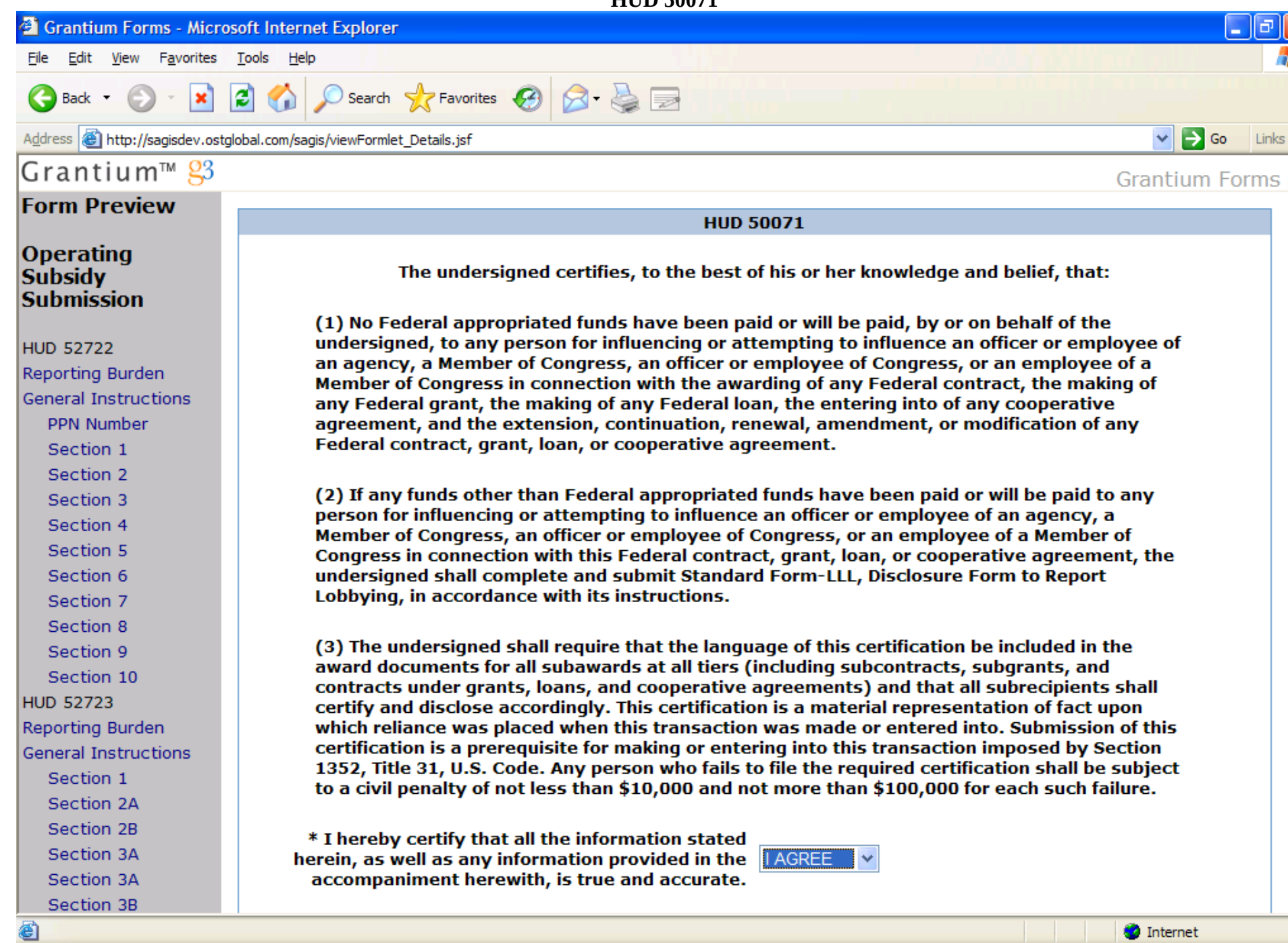

| 🕙 Grantium Forms - Micr                           | osoft Internet Explorer                                                                                                    |
|---------------------------------------------------|----------------------------------------------------------------------------------------------------|
| <u>File E</u> dit <u>V</u> iew F <u>a</u> vorites | Tools Help                                                                                                    |
| Sack • 🕥 • 💌                                      | Search Constraints Constraints                                                                                                    |
| Address 🙆 http://sagisdev.ost                     | global.com/sagis/viewFormlet_Details.jsf                                                                                                    |
| Section 4                                         | person for influencing or accempting to influence an officer or employee of an agency, a                                                                                                    |
| Section 5                                         | Congress in connection with this Federal contract, grant, loan, or cooperative agreement, the                                                                                                    |
| Section 6                                         | undersigned shall complete and submit Standard Form-LLL, Disclosure Form to Report                                                                                                    |
| Section 7                                         | Lobbying, in accordance with its instructions.                                                                                                    |
| Section 8                                         |                                                                                                    |
| Section 9                                         | (3) The undersigned shall require that the language of this certification be included in the                                                                                                    |
| Section 10                                        | award documents for all subawards at all tiers (including subcontracts, subgrants, and                                                                                                    |
| HUD 52723                                         | certify and disclose accordingly. This certification is a material representation of fact upon                                                                                                    |
| Reporting Burden                                  | which reliance was placed when this transaction was made or entered into. Submission of this                                                                                                    |
| General Instructions                              | certification is a prerequisite for making or entering into this transaction imposed by Section                                                                                                   |
| Section 1                                         | 1352, Title 31, U.S. Code. Any person who fails to file the required certification shall be subject to a civil populty of not loss than \$10,000 and not more than \$10,000 for each such failure |
| Section 2A                                        | to a civil penalty of not less than \$10,000 and not more than \$100,000 for each such failure.                                                                                                   |
| Section 2B                                        | * I hereby certify that all the information stated                                                                                                    |
| Section 3A                                        | herein, as well as any information provided in the                                                                                                    |
| Section 3A                                        | accompaniment herewith, is true and accurate.                                                                                                    |
| Section 3B                                        |                                                                                                    |
| Section 3C                                        | Warning: HUD will prosecute false claims and statements. Conviction may result in criminal                                                                                                    |
| Section 3D                                        | and/or civil penalties. (18 U.S.C. 1001, 1010, 1012; 31 U.S.C. 3729, 3802)                                                                                                    |
| Section 3E                                        |                                                                                                    |
| Section 4                                         | * Name of Authorized Official:                                                                                                    |
| Section 5                                         | * Title:                                                                                                    |
| HUD 50071                                         |                                                                                                    |
| Occupied Unit                                     | * Date of Certification (Agreement):                                                                                                    |
| Months                                            |                                                                                                    |
|                                                   | Back Next                                                                                                    |
| Export to PDF                                     |                                                                                                    |
| Get PDF Viewer                                    | Save & Back Save Save & Next                                                                                                    |
| Pack to the Forme List                            |                                                                                                    |
| Back to the Pollins List                          |                                                                                                    |
|                                                   |                                                                                                    |
| e                                                 | 🥥 Internet                                                                                                    |

This is the continuation of the previous screen. The PHA might still have to send in a signed copy of 50071 or the signed copy has to be on file with the Field Office.

### HUD 53087

| 🚰 Grantium Forms - Microso                                 | oft Internet Explorer              |                   |             | ) d   X |
|------------------------------------------------------------|------------------------------------|-------------------|-------------|---------|
| <u>File E</u> dit <u>V</u> iew F <u>a</u> vorites <u>I</u> | Cools Help                         | /-0.5             | and public  | -       |
| 🚱 Back 🔹 🕥 🐇 🚺                                             | 🛐 🏠 🔎 Search 🤺 Favorites 🚱 🔗 - 🌺 🚍 |                   |             |         |
| Address 🙆 http://sagisdev.ostglo                           | bal.com/sagis/formsList.jsf        |                   | 🖌 🄁 Co      | Links » |
| Grantium™ <mark>8</mark> 3                                 |                                    |                   | Grantium Fo | rms 🔷   |
| Form Preview                                               | Concerd Info                       | mustion Dage      |             |         |
| HUD 53087                                                  | PPN Number                         | AK00100106D       |             |         |
| General Info                                               | AMP Number                         |                   |             |         |
| Part I Turnkey                                             |                                    | AK001000199P      |             |         |
| Part I HUD Use Only                                        | Type Of HUD-As                     | sisted Project(s) |             |         |
| Part II Mutual Help<br>Part II HUD Use Only                | PHA-Owned Turnkey III              |                   |             |         |
| Certification                                              | PHA-Owned Mutal Help Homeownership |                   |             |         |
|                                                            | * No of Dwelling Units             | 0                 |             |         |
| Export to PDF<br>Get PDF Viewer                            | * Unit Months Available            | 0                 |             |         |
| Back to the Forms List                                     | Back                               | Next              |             |         |
|                                                            | Save & Back Sa                     | ave Save & Next   |             |         |
| l                                                          |                                    |                   |             |         |
|                                                            |                                    |                   |             |         |
|                                                            |                                    |                   |             |         |
|                                                            |                                    |                   |             |         |
|                                                            |                                    |                   |             |         |
|                                                            |                                    |                   |             |         |
|                                                            |                                    |                   |             |         |
|                                                            |                                    |                   |             |         |
|                                                            |                                    |                   |             |         |
| 🙆 Done                                                     |                                    |                   | Internet    |         |

| 🕙 Grantium Forms - Micro                          | osoft Internet Explorer                                                       |                        |                 |
|---------------------------------------------------|-------------------------------------------------------------------------------|------------------------|-----------------|
| <u>File E</u> dit <u>V</u> iew F <u>a</u> vorites | Tools <u>H</u> elp                                                            |                        | ani si i 🖉 🥂    |
| 🚱 Back 🔹 🐑 👻 🗶                                    | 🖹 🏠 🔎 Search 🤶 Favorites 🧭 🔗 😓                                                |                        |                 |
| Address 🙆 http://sagisdev.ost                     | global.com/sagis/viewFormlet_Details.jsf                                      |                        | So Links »      |
| Form Preview                                      | Dart I DHA-Owned Turnk                                                        |                        | ^               |
| HUD 53087                                         | Part I PHA-Owned Turns                                                        |                        |                 |
| General Info                                      |                                                                               | ARGOTOGIOGE            |                 |
| Part I Turnkey                                    | AMP Number                                                                    | AK001000199P           |                 |
| Part I HUD Use Only                               | * Part I. PHA-Owned Mutu                                                      | ial Help Homeownership |                 |
| Part II Mutual Help                               |                                                                               | Requested              | HUD<br>Modified |
| Part II HUD Use Only                              | 01 Enter Break even amount deficit                                            |                        | mounied         |
| Certification                                     |                                                                               |                        |                 |
|                                                   | 02. Enter operating expense amount                                            | User Entry             |                 |
| Export to PDF                                     | 03. Enter the lesser of line 01 or or line line 02                            | User Entry             |                 |
| Get PDI Viewei                                    | 04. Excess Utilities                                                          | User Entry             |                 |
| Back to the Forms List                            | 05. Nondwelling Rentals                                                       | User Entry             |                 |
|                                                   | 06. Interest General Fund Investments                                         | User Entry             |                 |
|                                                   | 07. Other Operating Receipts                                                  | User Entry             |                 |
|                                                   | 08. Total Other Income                                                        | User Entry             |                 |
|                                                   | 09. Operating Subidy Eligibility before adjustments.                          |                        |                 |
|                                                   | If line 08 is greater than line 03, enter 0 and<br>stop filling out this form | User Entry             |                 |
|                                                   | 10. Unfunded eligibility due to proration, if applicable                      | User Entry             |                 |
|                                                   | 11. Other adjustments to eligibility                                          | User Entry             |                 |
|                                                   | 12. Operating subsidy approvable for subject fiscal year                      | User Entry             |                 |
|                                                   |                                                                               |                        |                 |
|                                                   | Back                                                                          | Next                   |                 |
|                                                   | Save & Back Sav                                                               | /e Save & Next         |                 |
| ē                                                 |                                                                               |                        | 🥑 Internet      |

| 🗐 Grantium Forms - Micros                                                                                                    | oft Internet Explorer                                                                                                    |             |         |
|----------------------------------------------------------------------------------------------------|----------------------------------------------------------------------------------------------------|-------------|---------|
| <u>F</u> ile <u>E</u> dit <u>V</u> iew F <u>a</u> vorites                                                                                                    | Tools Help                                                                                                    |             | - 🥂     |
| 🕞 Back 🝷 💮 👻 📘                                                                                                    | 💈 🏠 🔎 Search 🥎 Favorites 🧐 🔗 + 🌺 🚍                                                                                                    |             |         |
| Address 🙆 http://sagisdev.ostgl                                                                                                    | obal.com/sagis/viewFormlet_Details.jsf                                                                                                    | 🖌 🄁 Co      | Links » |
| Grantium™ <mark>8</mark> 3                                                                                                    |                                                                                                    | Grantium Fo | rms 🗖   |
| Form Preview                                                                                                    | Part I HIID lice Only                                                                                                    |             |         |
| HUD 53087<br>General Info<br>Part I Turnkey<br>Part I HUD Use Only<br>Part II Mutual Help<br>Part II HUD Use Only<br>Certification<br>Export to PDF<br>Get PDF Viewer<br>Back to the Forms List | Part I HUD Use Only       PPN Number     AK00100106D       AMP Number     AK001000199P       * 13. Amount of operating subsidy approvable for<br>subject fiscal year not funded     User Entry       * 14. Amount of funds obligated in excess of operating<br>subsidy approvable for subject fiscal year     User Entry       * 15. Funds obligated in subject fiscal year     User Entry       Back     Next       Save & Back     Save       Save & Back     Save |             |         |
|                                                                                                    |                                                                                                    |             | ~       |
| Done Done                                                                                                    |                                                                                                    | 🥝 Internet  |         |

| 🚰 Grantium Forms - Micro                          | soft Internet Explorer                                                         |               |                |             | Jəx     |
|---------------------------------------------------|--------------------------------------------------------------------------------|---------------|----------------|-------------|---------|
| <u>File E</u> dit <u>V</u> iew F <u>a</u> vorites | Tools Help                                                                     |               |                |             |         |
| 🚱 Back 🝷 🛞 🖌 💌                                    | 🖹 🏠 🔎 Search 🤺 Favorites 🚱 🔗 😓                                                 |               |                |             |         |
| Address 🙆 http://sagisdev.ostg                    | lobal.com/sagis/viewFormlet_Details.jsf                                        |               |                | 🖌 🄁 Go      | Links * |
| Grantium <sup>m</sup> So                          |                                                                                |               |                | Grantium Fo | orms 🗠  |
| Form Preview                                      | Part II PHA-Owned Mutu                                                         | ial Help Home | eownership     |             |         |
| HUD 53087                                         |                                                                                |               |                |             |         |
|                                                   | PPN Number                                                                     | AK00100106D   |                |             |         |
| General Info                                      | AMP Number                                                                     | AK001000199P  | )              |             |         |
| Part I Turnkey                                    | * Part II. PHA-Owned Mut                                                       | tual Help Hom | neownership    |             |         |
| Part II Mutual Help                               |                                                                                |               | Requested      | HUD         |         |
| Part II HUD Use Only                              |                                                                                | г             | by PHA         | Modified    | _       |
| Certification                                     | 01. Actual cost of Independent Audit (AI)                                      |               | User Entry     |             |         |
|                                                   | 02. Administrative charge for vacant units                                     |               | User Entry     |             |         |
| Export to PDF<br>Get PDF Viewer                   | 03. Collection losses for vacated homebuyers<br>with terminated MHO Agreements | [             | User Entry     |             |         |
| Dock to the Forme List                            | 04. Cost of homebuyer counseling program                                       |               | User Entry     |             |         |
| Back to the Forms List                            | 05. Cost of training and related travel of<br>PHA staff and commisioners       | [             | User Entry     |             |         |
|                                                   | 06. Cost of professional management contract                                   | [             | User Entry     |             |         |
|                                                   | 07. Operating costs unusual circumstances                                      | [             | User Entry     |             |         |
|                                                   | 08. Operating subsidy eligibility before adjustments                           |               | User Entry     |             |         |
|                                                   | 09. Unfunded eligibility due to proration, if applicable                       | [             | User Entry     |             |         |
|                                                   | 10. Other adjustments to eligibility                                           | [             | User Entry     |             |         |
|                                                   | 11. Operating subsidy approvable for subject fiscal year                       | • [           | User Entry     |             |         |
|                                                   | Back<br>Save & Back Sa                                                         |               | Next Save & Ne | ext         |         |

| 🕙 Grantium Forms - Micros                                                                                                    | oft Internet Explorer                                                                                                    |                                                                               |             | _ B 🛛          | k |
|----------------------------------------------------------------------------------------------------|----------------------------------------------------------------------------------------------------|-------------------------------------------------------------------------------|-------------|----------------|---|
| <u>File E</u> dit <u>V</u> iew F <u>a</u> vorites                                                                                                    | Tools Help                                                                                                    |                                                                               |             | ani a li i 🖉 🦓 |   |
| 🚱 Back 🔹 🕗 💌 📘                                                                                                    | 💈 🏠 🔎 Search 🤶 Favorites 🚱 🔗 - 🌺 📄                                                                                                    |                                                                               |             |                |   |
| Address 🙆 http://sagisdev.ostgl                                                                                                    | obal.com/sagis/viewFormlet_Details.jsf                                                                                                    |                                                                               |             | So Links X     | » |
| Grantium™ <mark>8</mark> 3                                                                                                    |                                                                                                    |                                                                               |             | Grantium Forms |   |
| Form Preview                                                                                                    | Dart II UII                                                                                                    |                                                                               |             |                |   |
| Form Preview<br>HUD 53087<br>General Info<br>Part I Turnkey<br>Part I HUD Use Only<br>Part II Mutual Help<br>Part II HUD Use Only<br>Certification<br>Export to PDF<br>Get PDF Viewer<br>Back to the Forms List | Part II HU PPN Number AMP Number * 13. Amount of operating subsidy approvable for subject fiscal year not funded * 14. Amount of funds obligated in excess of operating subsidy approvable for subject fiscal year * 15. Funds obligated in subject fiscal year Back Save & Back Save & Back | AK00100106D<br>AK001000199P<br>User Entry<br>User Entry<br>User Entry<br>Next | Save & Next |                |   |
|                                                                                                    |                                                                                                    |                                                                               |             |                | 4 |
| http://sagisdev.ostglobal.com/s                                                                                                    | agis/viewFormlet_Details.jsf#                                                                                                    |                                                                               |             | 🥏 Internet     | Ĩ |

| 🚰 Grantium Forms - Micros                         | soft Internet Explorer                                                                                                    |                |       |
|---------------------------------------------------|----------------------------------------------------------------------------------------------------|----------------|-------|
| <u>File E</u> dit <u>V</u> iew F <u>a</u> vorites | Tools Help                                                                                                    |                | 2     |
| 🚱 Back 🔹 🕞 👻 🚺                                    | 💈 🏠 🔎 Search 🥎 Favorites 🚱 🔗 - 🌺 🚍                                                                                                    |                |       |
| Address 🙆 http://sagisdev.ostgl                   | lobal.com/sagis/viewFormlet_Details.jsf                                                                                                    | 💌 🄁 Go Li      | nks » |
| Grantium™ <mark>8</mark> 3                        | Gr                                                                                                    | antium Form    | IS A  |
| Form Preview                                      | Certification                                                                                                    |                |       |
| HUD 53087                                         | PPN Number AK00100106D                                                                                                    |                |       |
| Part I Turnkey                                    | AMP Number AK001000199P                                                                                                    |                |       |
| Part I HUD Use Only<br>Part II Mutual Help        | I hereby certify that all the infromation stated herein, as well as any other information pro<br>in the accompaniment herewith, is true and accurate.        | vided          |       |
| Part II HUD Use Only<br>Certification             | Warning: HUD will prosecute false claims and statements. Conviction may resucriminal and/or civil penalties. (18 U.S.C. 1001, 1010, 1012, 31 U.S.C. 3729, 38 | ılt in<br>302) |       |
|                                                   | * Name of Authorized HA Representative: User Entry                                                                                                    |                |       |
| Export to PDF<br>Get PDF Viewer                   | * Date 11/09/2006<br>* Name of Authorized Field Office Representative: User Entry                                                                            |                |       |
| Back to the Forms List                            | * Date: 11/09/2006                                                                                                    |                |       |
|                                                   | Back Next                                                                                                    |                |       |
|                                                   | Save & Back Save Save Save                                                                                                    |                |       |
|                                                   |                                                                                                    |                |       |
|                                                   |                                                                                                    |                |       |
|                                                   |                                                                                                    |                |       |
|                                                   |                                                                                                    |                |       |
|                                                   |                                                                                                    |                |       |
|                                                   |                                                                                                    |                | 20    |
| ê                                                 |                                                                                                    | Internet       |       |
|                                                   |                                                                                                    |                |       |